## **Creating an overview**

## Per Patient

- Go to 'Overview' in the navigation bar on the left
- Go to 'Track Compliance'
- Select your track and organisation
- Use any other data to filter the results
- Look up your patient by using the patient number

## For one patient per round

- Go to 'Overview' in the navigation bar on the left
- Go to 'By patient'
- Select your track
- Search by any patient information (name, birthday, patient number etc.)

## **Per Round**

- Go to 'Overview' in the navigation bar on the left
- Go to 'Track summary'
- Select your track
- Select your organisation

From: https://gemstracker.org/wiki/ - **GemsTracker** 

Permanent link: https://gemstracker.org/wiki/doku.php?id=userzone:userdoc:creating\_an\_overview

Last update: 2020/03/12 11:06

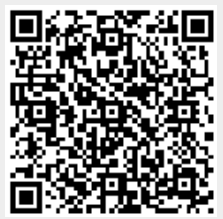